## Editori i politikave të grupit (GPO)

# Fshehja e disqeve dhe particioneve

### Gjendja e particioneve ne fillim

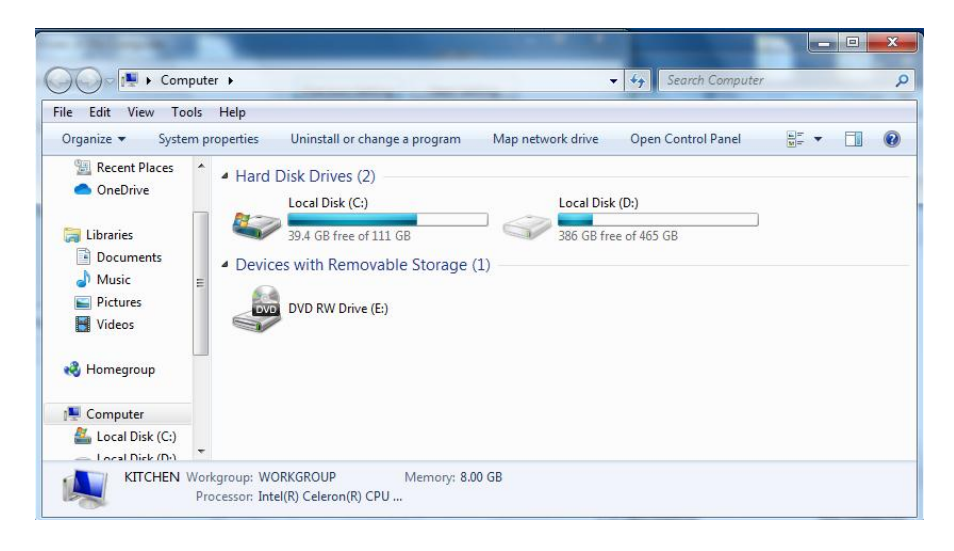

1.Shtyp Windows Key + R, shkruaj **gpedit.msc**, pastaj Enter.

| 🖅 Run         |                                       | ×                                                                   |
|---------------|---------------------------------------|---------------------------------------------------------------------|
| 0             | Type the name of a resource, and Wind | program, folder, document, or Internet<br>ows will open it for you. |
| <u>O</u> pen: | gpedit.msc                            | ~                                                                   |
|               | ОК                                    | Cancel <u>B</u> rowse                                               |

#### 2.Ndiqni rrugen e meposhtme:

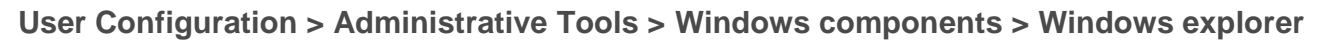

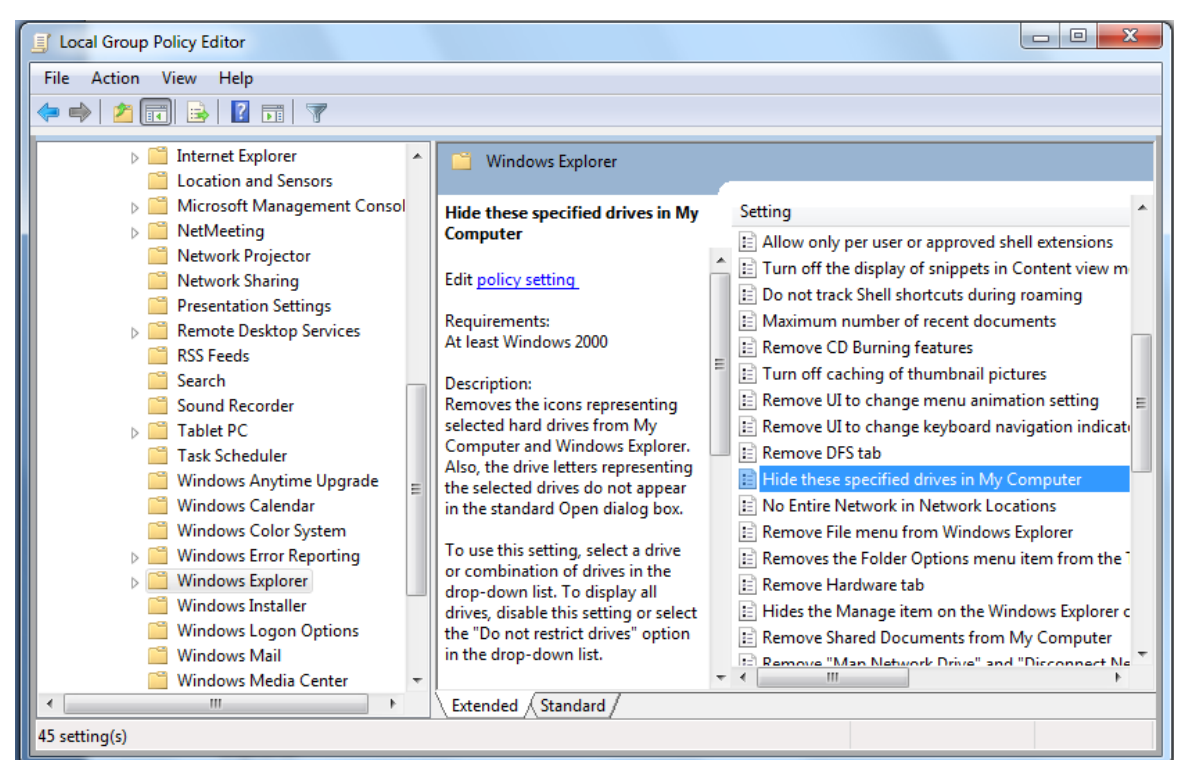

### 3.Zgjidh Enabled pastaj OK.

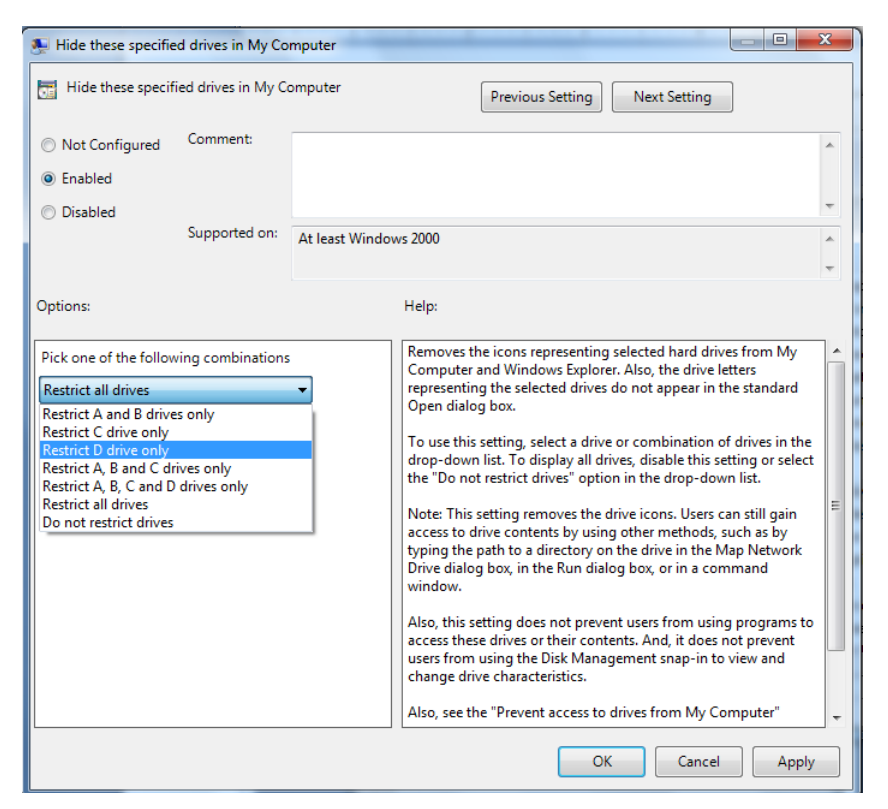

4. Gjendja e particioneve pas (Particioni "D" eshte fshehur).

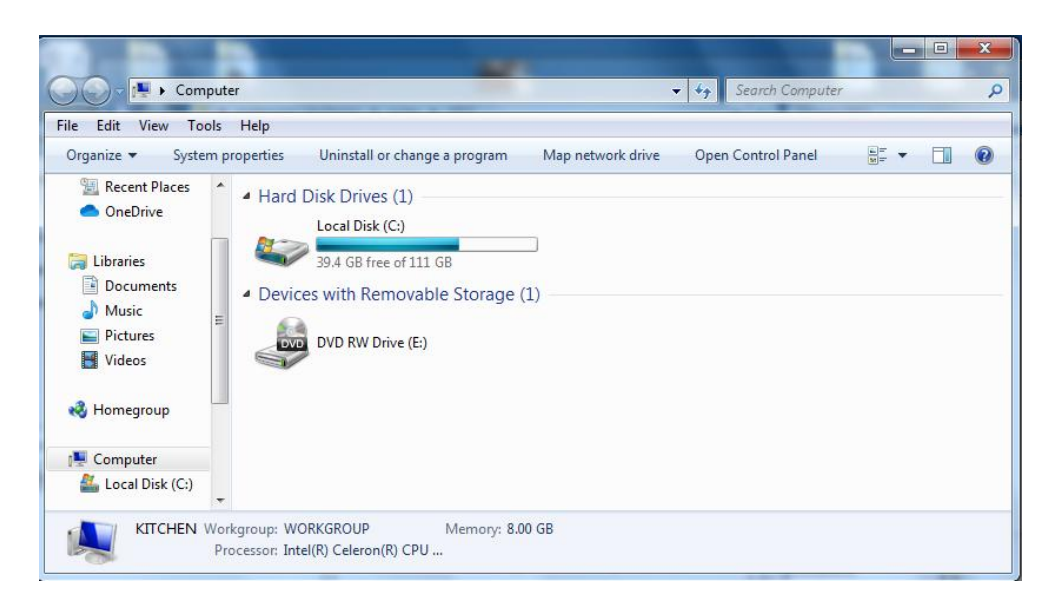